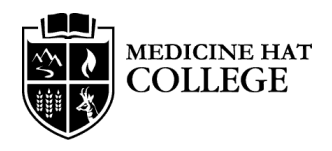

# Student Success Planner Guide

The Student Success Planner module on Blackboard is a resource for students to explore their strengths and challenges and develop a personalized strategy to improve their academic standing. Please use this as a guide to fully explore the information available.

| Request Info Careers Login           NEDICINE HAT         Info for Gammati         About MHC         Programs & Admissions         Student Life         Campus Services         Q                                                                                                    | Access Blackboard                                                                                                    |
|----------------------------------------------------------------------------------------------------|----------------------------------------------------------------------------------------------------|
| <section-header><text><text><text><text><text><text><text><text><text><text><text></text></text></text></text></text></text></text></text></text></text></text></section-header>                                                                                                    | <ul> <li>Access your Blackboard account<br/>from www.mhc.ab.ca.</li> </ul>                                                                                                    |
| MEDICINE HAT                                                                                                    | Login                                                                                                    |
| Blackboard Status: Online         Blackboard Status: Online         NOTE: If you downloaded/used the Blackboard App prior to November 11 2023, please clear the cache, re-install the app or change the insitution to Medicine Hat College again. Upon re-opening the app, you will be taken to a new version of the login screen where you can sign in with your MHC e-mail address.         MHC Student & Staff Sign On         If you do NOT have an MHC e-mail address (@mhc.ab.ca or @mymhc.ca), please click below:         Continuing Studies & External Sign On | <ul> <li>Select MHC Student &amp; Staff Sign On<br/>and enter your username and<br/>password then click "sign in".</li> <li>If you do not know your username or<br/>password click "Forgot my<br/>Password".</li> </ul> |

| sdule                     |                                    | Personalize Pag                                 |
|---------------------------|------------------------------------|-------------------------------------------------|
| Tools                     | <sup>1</sup> My Announcements      | ~ My Courses                                    |
| Amurcanets                | $\frown$                           | four are not currently enrolled in any courses. |
| Calendar                  | * MiOrganizations                  |                                                 |
| Tasks                     | Desired on when you we Participant | <sup>1</sup> My Tasks                           |
| Dy Costes                 | Student Success Planner            |                                                 |
| Send Email                |                                    | ** My Course Eval                               |
| User Directory            |                                    | No surveys were found.                          |
| Address Back              |                                    | Lourach MyCourseCoul                            |
| Personal information      |                                    |                                                 |
| Goals                     |                                    |                                                 |
| Application Authorization |                                    |                                                 |
| Application Authorization |                                    |                                                 |
| Organization Catalog      |                                    |                                                 |
| tia Staff Training        |                                    |                                                 |
| The Student Supports      |                                    |                                                 |

|  | Wedness to the Medicine Has Callings Student Success Flammer.  Includes Into Callings Full Laters A submitted in Factors to accuss the segmented in Johnson Wedness within the sex samelars with interacting in an address, protocine scass.  Second Student Students A submitted in the second Students and the segmented in Johnson Wedness (Students A submitted Students A submitted Students A |
|--|----------------------------------------------------------------------------------------------------|
|--|----------------------------------------------------------------------------------------------------|

| 0.12                              |                                                                                                    |
|-----------------------------------|----------------------------------------------------------------------------------------------------|
| dent Success Planner 🕆<br>II 2023 | Welcome Page                                                                                                    |
| come Page                         |                                                                                                    |
| ut Academic Probation             | Welcome to the Medicine Hat College Student Success Planner.                                                                                                    |
| Assessment                        | Mediume flat College facilitates a customized response to assist students who experienced academic challenges within the past semester, which resulted in an academic probation status.                                          |
| ent Success Plan                  | Students who have been pleased on academic probation are required to complete the Academic Probation Factors Assessment (found in the menu on the left hand side of this page), and then meet with their applicable              |
| tal Health                        | Academic Advisor to discuss options and strategies for addressing the possible factors that contributed to the challenges faced. Academic Advisor appointments can be made by calling 423.424-3810 or can be booked online hore. |
| iemic / Study Skills              | International Students must also meet with international Education in addition to their Academic Advisor. International Students need to also call (x00) 504-3615 to set up this appointment.                                    |
| ram Fit                           | Medicine Hat College is committed to helping students recognize challenges, seek solutions and implement change. We highly recommend you take advantage of the services available through the academic probation                 |
| thriabits                         | process to approximate and the solutions that the net your program and career goans.                                                                                                    |
| enous Supports                    | Click here to see how to use this site                                                                                                    |
| idal Resources                    |                                                                                                    |
| loyment<br>idenations             |                                                                                                    |
| itudents on Study Visa            |                                                                                                    |
| urces at MHC                      |                                                                                                    |

### Access Student Success Planner

- You will automatically be given access to the Student Success Planner if you are on Academic Probation.
- Click on "Student Success Planner" under My Organizations. You may need to click the > arrow beside "My Organizations" if nothing appears underneath the heading.

## Show Organization Menu

 You may need to hover your mouse over the blue bar on the left hand side of the screen and click the > arrow to access the Organization Menu.

# **Review Information**

- There are several pages of information within the Student Success Planner. You may need to click the > arrow beside "Student Success Planner" to see the other pages.
- Complete the Self-Assessment within
   5 days of receiving the Academic
   Probation letter.
- Click the "Self-Assessment" page to access the Self-Assessment.

| Ny Institution Courses Content Collection                                                                                                    |                                                                                                    |
|----------------------------------------------------------------------------------------------------|----------------------------------------------------------------------------------------------------|
| Tadefit Decem Planner, Fall 203 💿 Sel Austronett 💿                                                                                                    | Begin Self-Assessment                                                                                                    |
| Self Assemble<br>and assemble<br>and assemble<br>assemble<br>balances<br>balances<br>bal | <ul> <li>To start the Self-Assessment click<br/>"Academic Probation Self-<br/>Assessment" then click "Begin".</li> <li>It may take you 20-45 minutes to<br/>complete the self-assessment so<br/>please make sure you have enough<br/>time to dedicate to the assessment</li> </ul> |

| QUESTION 8                                       | 1 points | Save Answ |
|--------------------------------------------------|----------|-----------|
| need to develop my math / numeracy skills        |          |           |
| ) True                                           |          |           |
| ) Talse                                          |          |           |
| OUESTION 9                                       | 1 points | Saue Anim |
|                                                  |          |           |
| im unsure of how to take thorough notes in class |          |           |
| D Inte                                           |          |           |
|                                                  |          |           |
| QUESTION 10                                      | 1 points | Save Ansi |
| have difficulty concentrating                    |          |           |
| ) True                                           |          |           |
| ) False                                          |          |           |
| QUESTION 11                                      | 1 points | Save Anso |
| ave a nesative attitude                          |          |           |
| ) True                                           |          |           |
| ) False                                          |          |           |
|                                                  |          |           |

#### **Complete Self-Assessment**

- Based on your own experience, please select true to all factors that you have experienced some challenges with this past semester.
- Each "True" answer is awarded points. This is simply used as an indicator of your experience. There is no pass or fail grade, please disregard your score.
- When you have answered all <u>questions click "Save and Submit"</u>

#### **Review Information**

- Review the other pages of the Student Success Planner to find helpful information relating to some of the challenges you may have experienced.
- Book an appointment with your Academic Advisor after completing the self-assessment.
- To make an appointment call 403-529-3819 or visit the booking site: <u>https://www.mhc.ab.ca/student-</u> life/academic-support/advising/advisor-team
- Your Advisor will review your assessment and help you make a plan.